# Configurar Reserva de Licença Específica (SLR) no FMC

# Contents

| Introdução                                                                                    |
|-----------------------------------------------------------------------------------------------|
| Pré-requisitos                                                                                |
| Requisitos                                                                                    |
| Componentes Utilizados                                                                        |
| Preparar o FMC para o SLR                                                                     |
| Verificar se a Conta inteligente está pronta para implantar uma reserva de licença específica |
| Configurar                                                                                    |
| Habilitar o licenciamento específico no FMC via CLI                                           |
| Inserir o código de autorização de reserva de licença específico noFMC                        |
| Atribuir licenças específicas a dispositivos gerenciados                                      |
| Gerenciar reserva de licença específica                                                       |
| Desativar e retornar a reserva de licença específica                                          |
| Desabilite a licença específica no shell FMCLinux                                             |
| Informações Relacionadas                                                                      |

# Introdução

Este documento descreve as etapas para configurar a Reserva de Licença Específica (SLR) no FMC.

# Pré-requisitos

# Requisitos

A Cisco recomenda que você tenha conhecimento destes tópicos:

- Firepower Threat Defense
- Firepower Management Center

# **Componentes Utilizados**

- Firepower Management Center Virtual 7.4.1
- Firepower Threat Defense Virtual 7.2.5

As informações neste documento foram criadas a partir de dispositivos em um ambiente de laboratório específico. Todos os dispositivos utilizados neste documento foram iniciados com uma configuração (padrão) inicial. Se a rede estiver ativa, certifique-se de que você entenda o impacto

potencial de qualquer comando.

# Preparar o FMC para o SLR

• Se você estiver usando Smart Licensing regular, cancele o registro do FMC antes de implementar a Reserva de licença específica.

| Smart License Status        |   | Cisco Smart Soft                              | ware Manager 🛞 |                                                                     |
|-----------------------------|---|-----------------------------------------------|----------------|---------------------------------------------------------------------|
| Usage Authorization:        | 0 | Authorized (Last Synchronized On Jul 17 2024) | De-re<br>Cisco | egister Firewall Management Center from<br>o Smart Software Manager |
| Product Registration:       | 0 | Registered (Last Renewed On Jul 17 2024)      |                |                                                                     |
| Assigned Virtual Account:   |   | FPRCDN                                        |                |                                                                     |
| Export-Controlled Features: |   | Enabled                                       |                |                                                                     |
|                             |   |                                               |                |                                                                     |

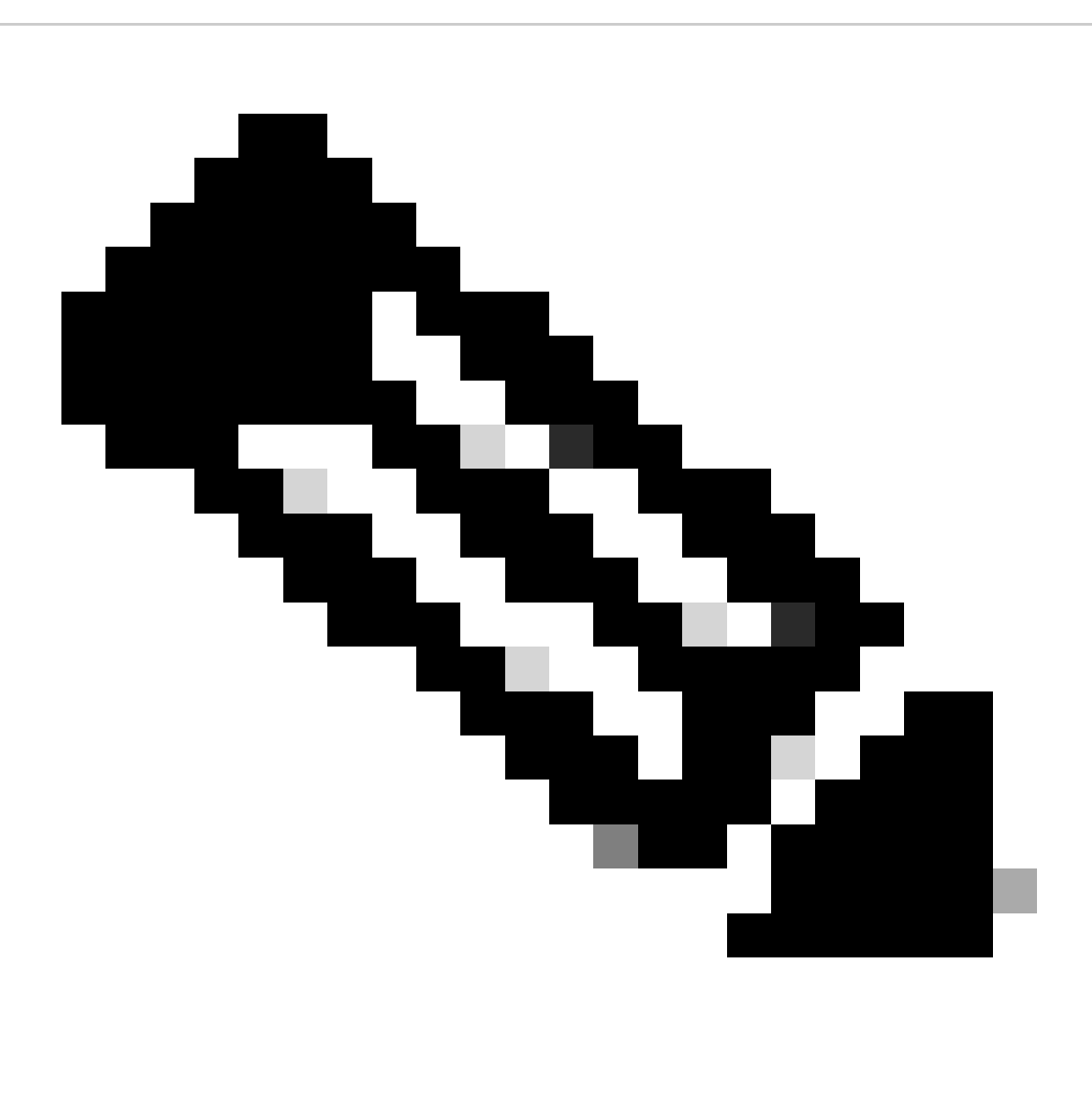

Observação: todas as Smart Licenses atualmente implantadas no FMC devem ser devolvidas ao pool de licenças disponíveis em sua conta e você pode reutilizá-las quando

implementar a Reserva de Licença Específica. Esta operação não afeta o tráfego processado pelo FTD.

- A Reserva de licença específica usa as mesmas licenças que o Smart Licensing normal.
- (Recomendado) Se você implantar oFMCpair em uma configuração de alta disponibilidade, observe que você deve:
  - Configure a alta disponibilidade antes de atribuir licenças. Se você já atribuiu licenças a dispositivos no FMC secundário, cancele a atribuição.
    - Cancelar a atribuição de licenças no FMC primário e secundário antes de proceder à reserva de licenças específicas.

Verificar se a Conta inteligente está pronta para implantar uma reserva de licença específica

| Passo 1 | Entre no Gerenciador Inteligente de Software:<br>https://software.cisco.com/#SmartLicensing-Inventory                                                                                                    |
|---------|----------------------------------------------------------------------------------------------------|
| Passo 2 | Se aplicável, selecione a conta correta no canto superior direito da página.                                                                                                    |
| Etapa 3 | Se necessário, clique emInventário.                                                                                                    |
| Passo 4 | Clique em Licenças.                                                                                                    |
| Etapa 5 | <ul> <li>Verifique se:</li> <li>Há um botãode Reserva de Licença.</li> <li>Há licenças suficientes de plataformas e recursos para os dispositivos e recursos que você deve implantar, incluindo as qualificações do FMC para seus dispositivos, se aplicável.</li> </ul> |
| Etapa 6 | Se algum desses itens estiver faltando ou estiver incorreto, entre em contato com seu representante de conta para resolver o problema.                                                                                                    |

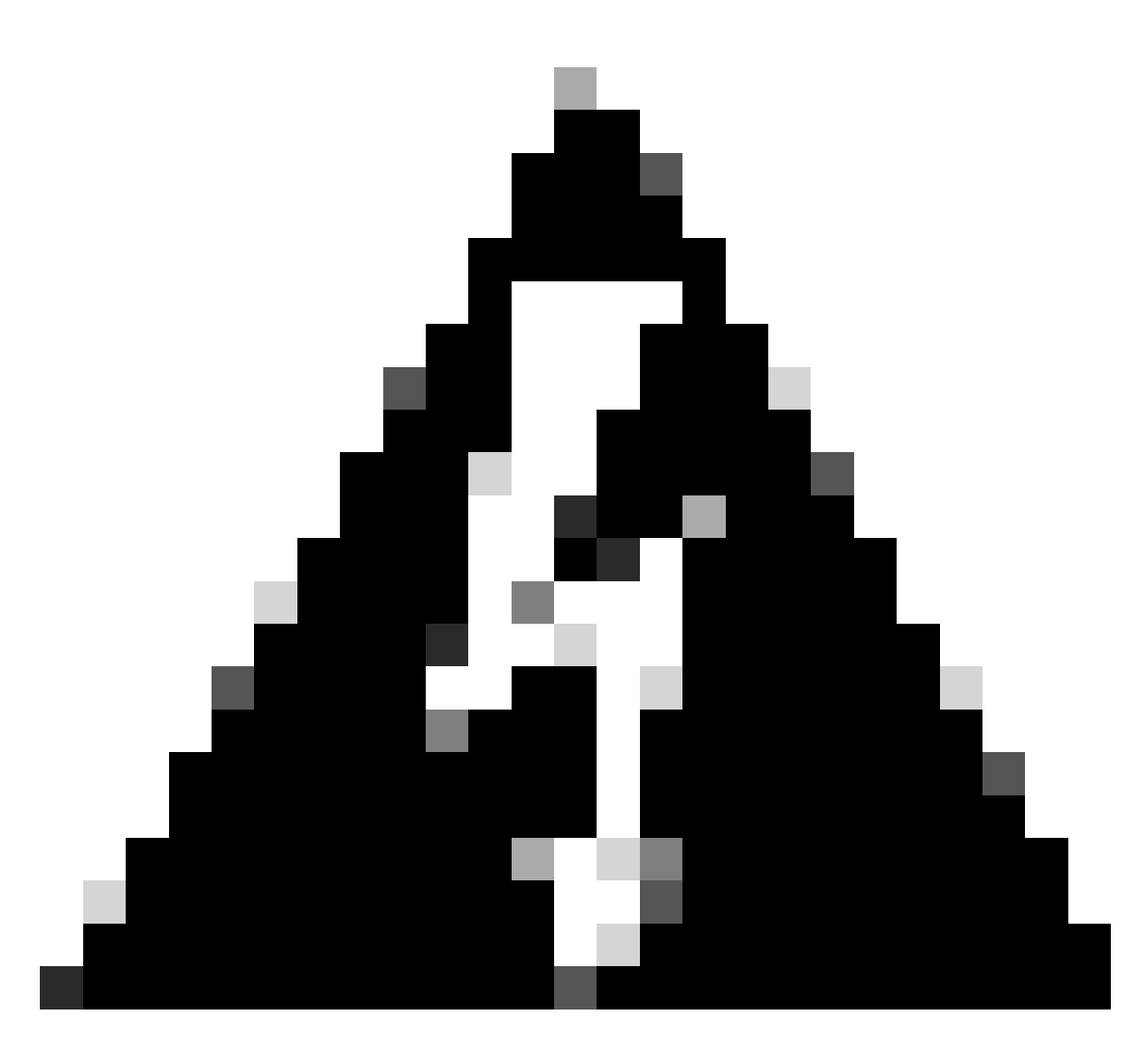

Aviso: não continue com este processo até que todos os problemas sejam corrigidos.

# Configurar

Habilitar o licenciamento específico no FMC via CLI

- Faça login na conta FMC CLI admin. Insira o comando expert para acessar o shell do Linux.
- Execute o comando para acessar as opções de Reserva de licença específica: sudo manage\_slr.pl

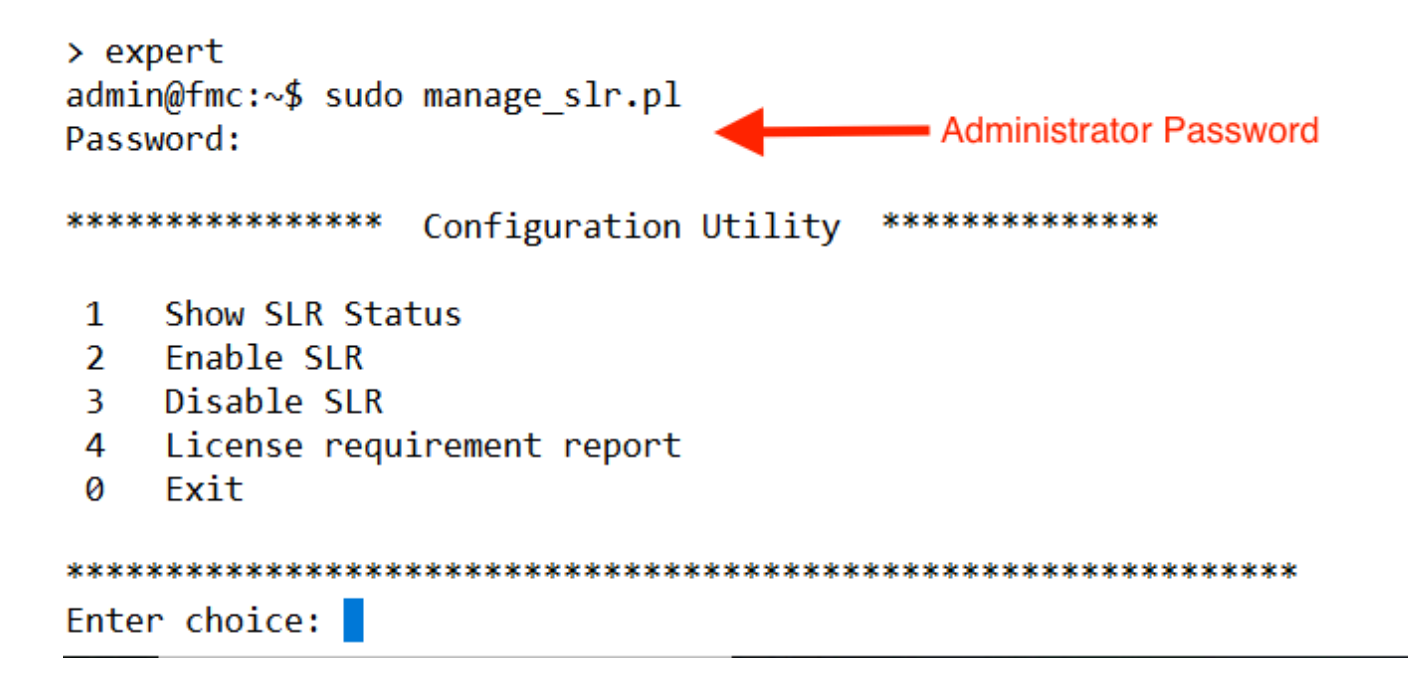

 Habilite a reserva de licença específica selecionando a opção 2. Selecione a opção 1 para verificar o status do SLR.

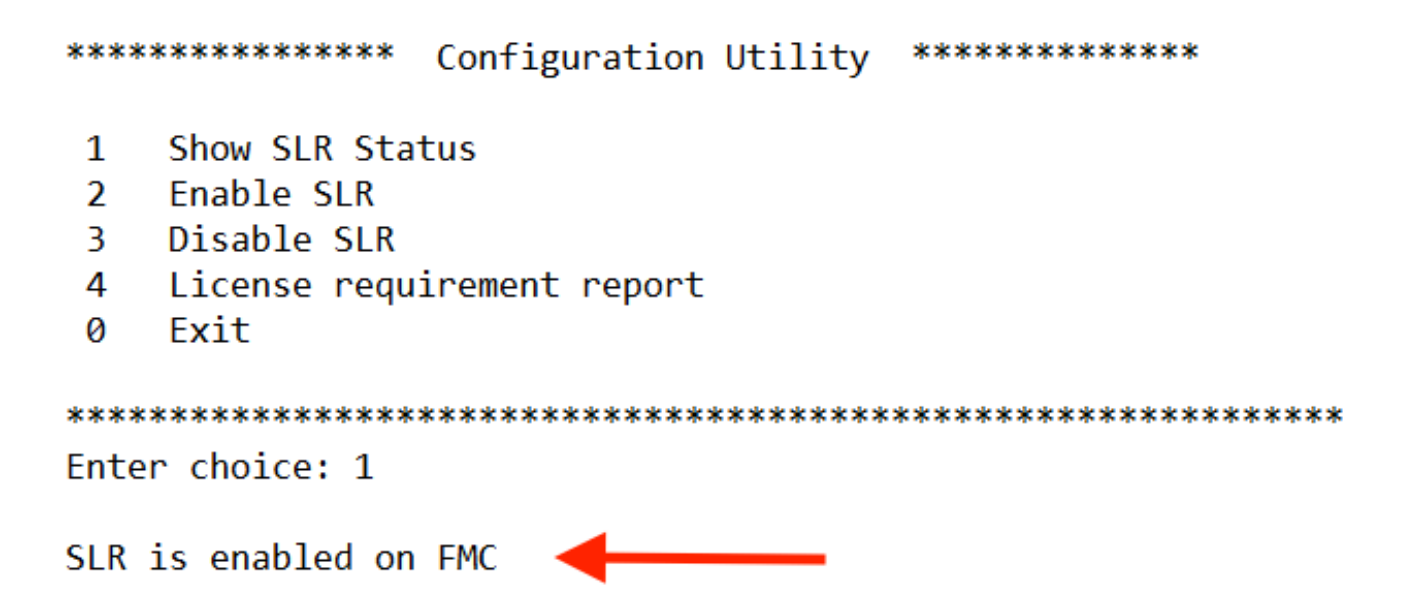

- Selecione a opção 0 para sair do utilitário manage\_slr. Digite exit para sair do shell do Linux.
- Atualize a página da Web do FMC, verifique se você pode acessar a página Specific License Reservation na interface da Web do FMC navegando até System > Licenses > Specific Licenses.

| Deploy            | ९ 🔮 🌣 🔞        | Global \ admin ~ |
|-------------------|----------------|------------------|
| Configuration     | Health         | Monitoring       |
| Users             | Monitor        | Audit            |
| Domains           | Policy         | Syslog           |
| Product Upgrades  | Events         | Statistics       |
| Content Updates   | Exclude        |                  |
|                   | Monitor Alerts | Tools            |
| Licenses          |                | Backup/Restore   |
| Specific Licenses |                | Scheduling       |
| Classic Licenses  |                | Import/Export    |
|                   |                | Data Durga       |

Inserir o código de autorização de reserva de licença específico noFMC

i.

• Gere o código de solicitação de reserva navegando até Sistema > Licenças > Licenças Específicas. Clique em Gerar e anote o Código de Solicitação de Reserva.

| Speci    | ific License Reservation                                                                                                    |
|----------|----------------------------------------------------------------------------------------------------|
| Specific | License Reservation or SLR allows us to reserve and install licenses in a network that has no path to inbound or outbond internet traffic at all |
| 1        | Generate a request code                                                                                                    |
| (        | Generate Cancel Code                                                                                                    |
| 2        | Create or login into your Cisco Smart Software Manager account to generate an authorization code against the request code you have just created  |
| 3        | Upload the authorization code file (.txt) and Install                                                                                            |
|          | Choose File No file chosen Install                                                                                                    |

### Specific License Reservation

Specific License Reservation or SLR allows us to reserve and install licenses in a network that has no path to inbound or outbond internet traffic at all

|   | Generate a request code                                                                                                    |
|---|----------------------------------------------------------------------------------------------------|
|   | CD-PFS-VMW-SW-K9,S3,U402d4a28-44e0-11e Generate Cancel Code                                                                                     |
| 2 | Create or login into your Cisco Smart Software Manager account to generate an authorization code against the request code you have just created |
| 3 | Upload the authorization code file (.txt) and Install Choose File No file chosen                                                                |

- Gerar o código de autorização de reserva. Vá para o Gerenciador Inteligente de Software.
- Navegue até Inventory > Licenses > License Reservation, insira o código gerado do FMC na caixa Reservation Request Code. Clique em Next.

×

| hart License Reserva                                                                          | ition                                                                                                    |                                                                                             |                    |  |
|-----------------------------------------------------------------------------------------------|----------------------------------------------------------------------------------------------------|---------------------------------------------------------------------------------------------|--------------------|--|
| STEP                                                                                          | STEP 2                                                                                                    | STEP 3                                                                                      | STEP 4             |  |
| Enter Request Code                                                                            | Select Licenses                                                                                                    | Review and Confirm                                                                          | Authorization Code |  |
| You can reserve licenses for<br>You will begin by generating<br>To learn how to generate this | r product instances that cannot connect<br>a Reservation Request Code from the<br>is code, see the configuration guide for | t to the Internet for security reasons.<br>product instance.<br>the product being licensed. |                    |  |
| Once you have generated th                                                                    | he code:                                                                                                    |                                                                                             |                    |  |
| 1) Enter the Reservation                                                                      | n Request Code below                                                                                                    |                                                                                             |                    |  |
| 2) Select the licenses to                                                                     | be reserved                                                                                                    |                                                                                             |                    |  |
| <ol> <li>Generate a Reservation</li> </ol>                                                    | ion Authorization Code                                                                                                    |                                                                                             |                    |  |
| <ol><li>Enter the Reservation</li></ol>                                                       | Authorization Code on the product in                                                                                       | stance to activate the features                                                             |                    |  |
| <ul> <li>Reservation Request Code</li> </ul>                                                  | e:                                                                                                    |                                                                                             |                    |  |
|                                                                                               |                                                                                                    |                                                                                             |                    |  |
|                                                                                               |                                                                                                    |                                                                                             |                    |  |
|                                                                                               |                                                                                                    |                                                                                             |                    |  |
|                                                                                               |                                                                                                    |                                                                                             |                    |  |
| Upload File                                                                                   |                                                                                                    | Br                                                                                          | owse Upload        |  |
|                                                                                               |                                                                                                    |                                                                                             |                    |  |

 Selecione Reservar uma licença específica. Role para baixo e insira o número de cada licença de plataforma e recurso necessária para sua implantação em Quantidade a ser reservada. Clique em Next. Smart License Reservation

| STEP 1 🗸                                                        | STEP 2                                          | STEP 3             | STEP 4      | 4         |           |             |
|-----------------------------------------------------------------|-------------------------------------------------|--------------------|-------------|-----------|-----------|-------------|
| Enter Request Code                                              | Select Licenses                                 | Review and Confirm | Authoriza   | tion Code |           |             |
| FPR4150 Threat Defense U<br>FPR4150 Threat Defense URL Filte    | JRL Filtering                                   |                    | 2025-Aug-05 | 10        | 10        | 0           |
| FTDv Base 16 Gbps<br>Cisco Firepower Threat Defense Vir         | tuel Base License, 16 Gbps                      |                    | 2024-Nov-19 | 50        | 48        | 2           |
| FTDv Malware 16 Gbps<br>Cisco Firepower Threat Defense Vir      | tual Malware License, 16 Gbps                   |                    | 2024-Nov-19 | 50        | 48        | 2           |
| FTDv Threat Protection 16<br>Cisco Firepower Threat Defense Vir | Gbps<br>tual Threat Protection License, 16 Gbps |                    | 2024-Nov-19 | 50        | 48        | 2           |
| FTDv URL Filtering 16 Gbp<br>Cisco Firepower Threat Defense Vir | VS<br>tual URL Filtering License, 16 Gbps       |                    | 2024-Nov-19 | 50        | 48        | 2           |
| Firepower MCv Device Lice                                       | ense                                            |                    | 2025-Jan-07 | 5185      | 5184      | 1           |
| Firepower MCv-300 Device<br>Cisco Firepower Management Center   | Cicense Cir 300 devices                         |                    | 2025-Feb-23 | 15000     | 15000     | 0           |
| Firepower Threat Defense<br>Firenower Threat Defense Rase Fea   | Base Features                                   |                    | - never -   | 0         | unlimited | 0           |
|                                                                 |                                                 |                    |             |           |           | Cancel Next |

 Clique em Gerar código de autorização. Descarregar o código de autorização em preparação para a sua introdução no CVP.

| STEP 1 🗸                                                                                                    | STEP 2 🗸                                 | STEP 3 🗸                                                                                                    | STEP 4                                                                                                    |                                                                                                    |
|----------------------------------------------------------------------------------------------------|------------------------------------------|----------------------------------------------------------------------------------------------------|----------------------------------------------------------------------------------------------------|----------------------------------------------------------------------------------------------------|
| inter Request Code                                                                                                    | Select Licenses                          | Review and Confirm                                                                                                    | Authorization Code                                                                                                    |                                                                                                    |
|                                                                                                    | ES VMM SW VG                             |                                                                                                    |                                                                                                    |                                                                                                    |
| DI Serial Number:                                                                                                    | 3                                        |                                                                                                    |                                                                                                    |                                                                                                    |
| UID:                                                                                                    | d4cd32d6-da7f-11ee-8                     | 340e-b88231b3fd47                                                                                                    |                                                                                                    |                                                                                                    |
| artDate> <enddate>2025-Ja<br/>cense<sul<br>g&gt;<count>2</count><startd<br>splayName&gt;<tagdescriptior< th=""><th>n-07 UTC</th></tagdescriptior<></startd<br></sul<br></enddate> <licensetype>T<br/>bscriptionID&gt;bate&gt;<enddate>&gt;Firepower Threat Defense Base Fea</enddate></licensetype> | n-07 UTC                                 | ERM <displayname><br/>ement&gt;<entitlement><tag>regid.201<br/>e&gt;<licensetype>PERPETUAL</licensetype></tag></entitlement></displayname> | Firepower MCv Device License5-05.com.cisco.FPRTD-BASE,1.0_66<br>hseType> <displayname>Firepower T<br/>ID&gt;&lt;</displayname> | layName> <tagdescription>Firepower MCv Device<br/>1236dd-931d-4642-a391-54fa937a9947<!--<br-->hreat Defense Base Features<!--<br-->entitlement&gt;<tag>regid.2015-02.com.cisco.FTDv-</tag></tagdescription> |
| ears how to enter this code                                                                                                    | see the configuration guide for the pro- | oduct being licensed                                                                                                    |                                                                                                    |                                                                                                    |
| earn now to enter this code,                                                                                                    |                                          |                                                                                                    |                                                                                                    |                                                                                                    |
| an now to enter this code,                                                                                                    |                                          |                                                                                                    |                                                                                                    |                                                                                                    |
| ann now to enter this code,                                                                                                    |                                          |                                                                                                    |                                                                                                    |                                                                                                    |

- Indicar o código de autorização no CVP. No FMC, clique emNavegarpara carregar o arquivo de texto com o código de autorização que você gerou no Gerenciador Inteligente de Software.
- Clique em Instalar.

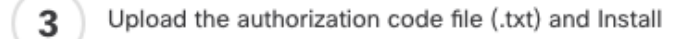

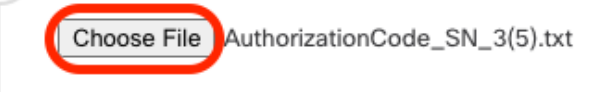

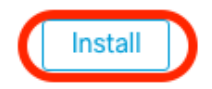

 Verifique se a página Specific License Reservation mostra o status de Usage Authorization como autorizado.

# Specified License Reservation Status Usage Authorization: Authorized (Last Synchronized On Jul 18 2024) Product Registration: Registered (Last Renewed On Jul 18 2024) Export-Controlled Features: Enabled 402d4a28-44e0-11ef-b394-4712f25a82da Confirmation Code \*: 67f1c6eb 67f1c6eb

\* This confirmation code is generated against your last authorization code

 Clique na guia Reserved License para verificar as licenças selecionadas ao gerar o Authorization Code.

Atribuir licenças específicas a dispositivos gerenciados

- Escolha System > Licenses > Specific Licenses. Clique em Edit Licenses.
- Atribua licenças aos dispositivos conforme necessário, clique em Apply.

Edit Licenses 0 URL Malware Defense IPS Carrier Secure Client Premier Secure Client Advantage Secure Client VPN Only Devices without license C Devices with license (2) Q Search FTD-Test ftd.breakstuff.com Ì

| Cancel | Apply |
|--------|-------|

• Clique na guia Licenças atribuídas e verifique se suas licenças estão instaladas corretamente em cada dispositivo.

| Smart Licenses                           |                 |             | Filter Devices × | Edit Performance Tier | Edit Licenses |
|------------------------------------------|-----------------|-------------|------------------|-----------------------|---------------|
| License Type/Device Name                 | License Status  | Device Type | Domain           | Group                 |               |
| > Firewall Management Center Virtual (2) | o In-Compliance |             |                  |                       |               |
| > Essentials (2)                         | In-Compliance   |             |                  |                       |               |
| > Malware Defense (2)                    | In-Compliance   |             |                  |                       |               |
| > #95 (2)                                | O In-Compliance |             |                  |                       |               |
| > URL (2)                                | O In-Compliance |             |                  |                       |               |
| Carrier (8)                              |                 |             |                  |                       |               |
| Secure Client Premier (0)                |                 |             |                  |                       |               |
| Secure Client Advantage (0)              |                 |             |                  |                       |               |
| Secure Client VPN Only (8)               |                 |             |                  |                       |               |
|                                          |                 |             |                  |                       |               |

Gerenciar reserva de licença específica

Reserved Licenser

- No FMC, obtenha o identificador de instância de produto exclusivo desse FMC, navegue para Sistema > Licenças > Licenças específicas.
- Anote o valor de Product Instance.

| Specified License Rese      | ervat | ion Status                                    | "A" 🔴 |
|-----------------------------|-------|-----------------------------------------------|-------|
| Usage Authorization:        | 0     | Authorized (Last Synchronized On Jul 18 2024) |       |
| Product Registration:       | 0     | Registered (Last Renewed On Jul 18 2024)      |       |
| Export-Controlled Features: |       | Enabled                                       |       |
| Product Instance:           | 0     | 402d4a28-44e0-11ef-b394-4712f25a82da          |       |
| Confirmation Code *:        |       | 297a78fc                                      |       |

\* This confirmation code is generated against your last authorization code

- No Gerenciador de software inteligente, identifique o FMC a ser atualizado. Vá para o Gerenciador Inteligente de Software.
- Navegue para Inventário > Instâncias de produto, Procure uma instância de produto que tenhaFPin a coluna Tipo e uma SKU genérica (não um nome de host) em a coluna Nome.

| /irtual Account: FPRCDN               |              |                                          | 91 Major 385 M                  | inor Hide Alerts |
|---------------------------------------|--------------|------------------------------------------|---------------------------------|------------------|
| General Licenses Product Instances    | Event Log    |                                          |                                 |                  |
| Authorize License-Enforced Features   |              | FP FP                                    |                                 | × 9,             |
| Name                                  | Product Type | Last Contact                             | Alerts                          | Actions          |
| UDI_PID:FPR-1140; UDI_SN:JMX2324G19P; | FP           | 2024-Apr-01 17:36:09                     | S Failed to Renew               | Actions -        |
| UDI_PID:FPR-1140; UDI_SN:JMX2324G19Q; | FP           | 2024-Apr-25 19:02:18                     | A Failed to Connect             | Actions -        |
| UDI_PID:FPR-2110; UDI_SN:JMX2538X1M1; | FP           | 2024-Jan-04 21:08:36                     | 8 Failed to Renew               | Actions -        |
| UDI_PID:FPR-2130; UDI_SN:JMX2139Y0K5; | FP           | 2024-Jul-18 11:41:39                     |                                 | Actions -        |
| UDI_PID:FS-VMW-SW-K9; UDI_SN:3;       | FP           | 2024-Jul-18 17:35:39 (Reserved Licenses) |                                 | Actions -        |
| UDI_PID:NGFWv; UDI_SN:9A6NGBM4MQ3;    | FP           | 2024-Apr-01 19:56:37                     | S Failed to Renew               | Actions -        |
| UDI_PID:NGFWv; UDI_SN:9A9G12GAFES;    | FP           | 2024-Jul-18 12:40:33                     |                                 | Actions -        |
| UDI_PID:NGFWv; UDI_SN:9AVJWWJ8EJK;    | FP           | 2024-Feb-06 11:16:11                     | S Failed to Renew               | Actions -        |
| vFMC-bheston.cisco.com                | FP           | 2024-Jan-22 19:21:03                     | 8 Failed to Renew               | Actions -        |
| Vik-FMC                               | FP           | 2024-Jul-04 08:39:02                     |                                 | Actions -        |
| 100 🗸                                 |              |                                          | Showing Page 1 of 1 (92 Records |                  |

 Clique no Nome. Na página que mostra o UUID correto, escolha Actions > Update Reserved Licenses.

| License Usage                |         | These licenses are reserved on this p | These licenses are reserved on this product instance Update reservation |  |  |
|------------------------------|---------|---------------------------------------|-------------------------------------------------------------------------|--|--|
| License                      | Billing | Expires                               | Required                                                                |  |  |
| Firepower MCv Device License | Prepaid | 2025-Jan-07                           | 1                                                                       |  |  |

Showing 1 Record

- Atualize as licenças reservadas conforme necessário, clique em Gerar código de autorização e baixe o código de autorização na preparação para inseri-lo no FMC.
- Deixe a página Atualizar Reserva aberta. Você pode voltar a ele mais tarde neste procedimento.
- Atualizar as licenças específicas no FMC. Escolha Sistema > Licenças > Licenças específicas, clique em Editar SLR e navegue para carregar o código de autorização recémgerado.

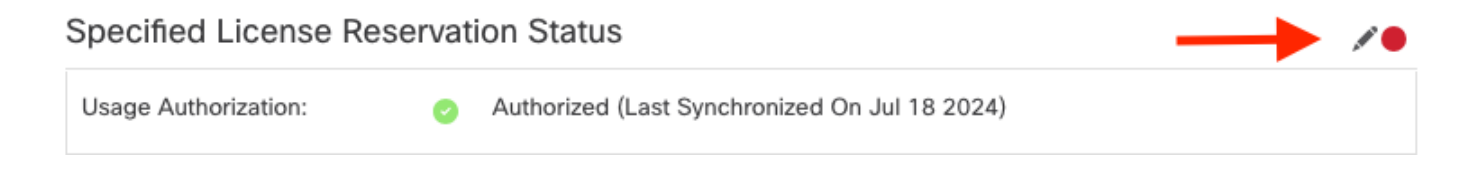

# Edit Authorizarion Code

# Upload the authorization code file (.txt) and Install

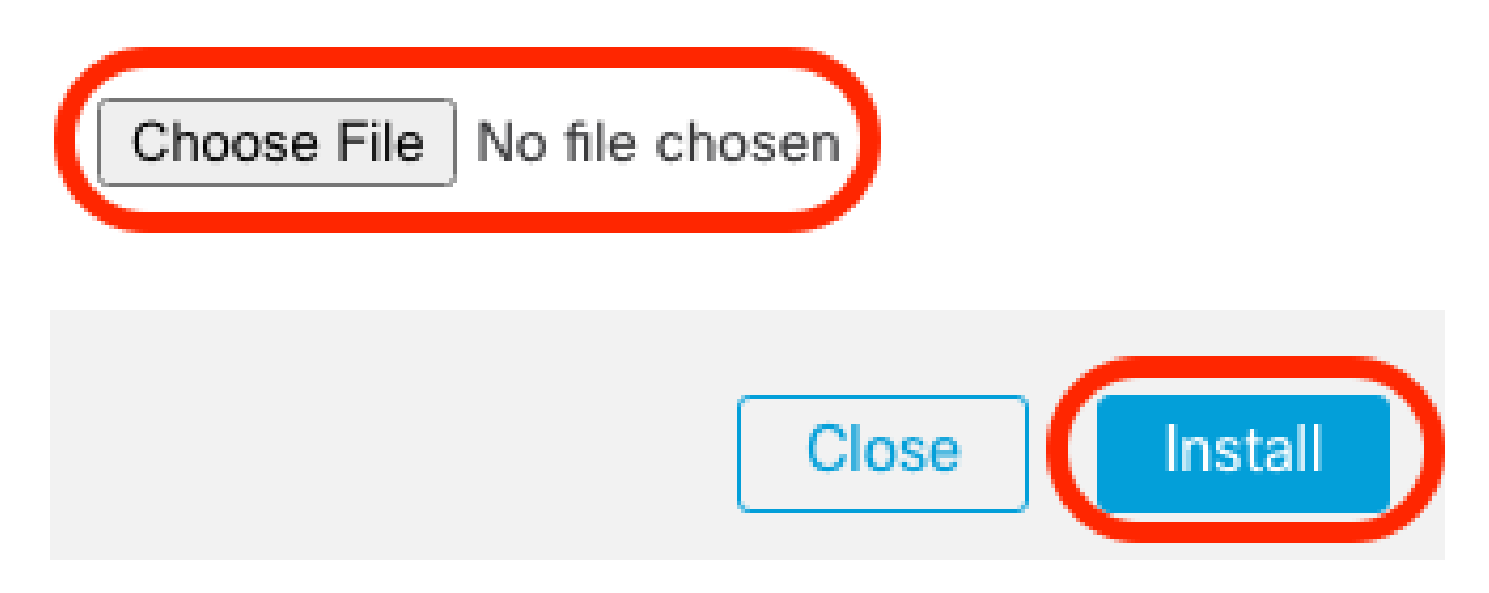

- Após a instalação bem-sucedida do código de autorização, anote oCódigo de confirmação.
- Insira o código de confirmação no Gerenciador Inteligente de Software na página Atualizar Reserva que é deixada aberta intencionalmente.

| Update License Reservation                                                                                                    | Enter Confirmation Code ×                                                                                                    | ×                                                             |
|----------------------------------------------------------------------------------------------------|----------------------------------------------------------------------------------------------------|---------------------------------------------------------------|
| STEP 1 ~                                                                                                    | To complete the pending License Reservation, enter the Reservation Confirmation Code that was<br>generated by the Product Instance after the Reservation Authorization Code was installed.                     | STEP 3                                                        |
| Select Licenses                                                                                                    | Reservation Confirmation Code:                                                                                                    | Autionzation Code                                             |
| The Reservation Authorization Code                                                                                                    | Enter Confirmation Code                                                                                                    |                                                               |
| 1. This code must be entered into the                                                                                                    |                                                                                                    |                                                               |
| <ol> <li>When the code has been entered,</li> <li>To release licenses in transition, er</li> </ol>                                                               | Browse Upload                                                                                                    |                                                               |
| Authorization Code:                                                                                                    |                                                                                                    |                                                               |
| <pre><specificplr><authorizationcode><flag> timestamp&gt;<entitlements><entitlement></entitlement></entitlements></flag></authorizationcode></specificplr></pre> | Cancel OK                                                                                                    | 59 <br int> <startdate>2022-Apr-14 UTC<!--</td--></startdate> |
| startDate> <enddate>2025-Jan-07 UTCLicense<subscriptionid>&lt;</subscriptionid></enddate>                                                                        | uudate< <ir>     isubscriptionID<entitlement><tag>regid.2015-11.com.cisco.FPR4150TD-AMP,1.0_4408ba</tag></entitlement></ir>                                                                                    | 5c-bef5-4e79-81a5-77dedabbd872 </td                           |
| tag> <count>1</count> <startdate>2022-Nov<br/>Protection<tagdescription></tagdescription></startdate>                                                            | -10 UTC <enddate>2025-Aug-05 UTC</enddate> <licensetype>TERM <li>PR4150 Threat Defense Malware Protection<subscriptionid></subscriptionid><td>ayName&gt;FPR4150 Threat Defense Malware</td></li></licensetype> | ayName>FPR4150 Threat Defense Malware                         |
| To learn how to enter this code, see the config                                                                                                    | uration guide for the product being licensed                                                                                                    |                                                               |
|                                                                                                    |                                                                                                    |                                                               |
|                                                                                                    |                                                                                                    |                                                               |
|                                                                                                    |                                                                                                    |                                                               |
|                                                                                                    |                                                                                                    |                                                               |
|                                                                                                    | Download as File Copy to Clipb                                                                                                    | oard Enter Confirmation Code Close                            |

• No FMC, verifique se suas licenças estão reservadas conforme esperado.

# Desativar e retornar a reserva de licença específica

Se você não precisar mais de uma licença específica, deverá devolvê-la à sua Conta inteligente. Para registrar sua conta do Smart Licensing, desabilite a Reserva de Licença Específica.

Este procedimento libera todos os direitos de licença associados ao FMC de volta para sua conta virtual. Após o cancelamento do registro, nenhuma atualização ou alteração nos recursos licenciados é permitida.

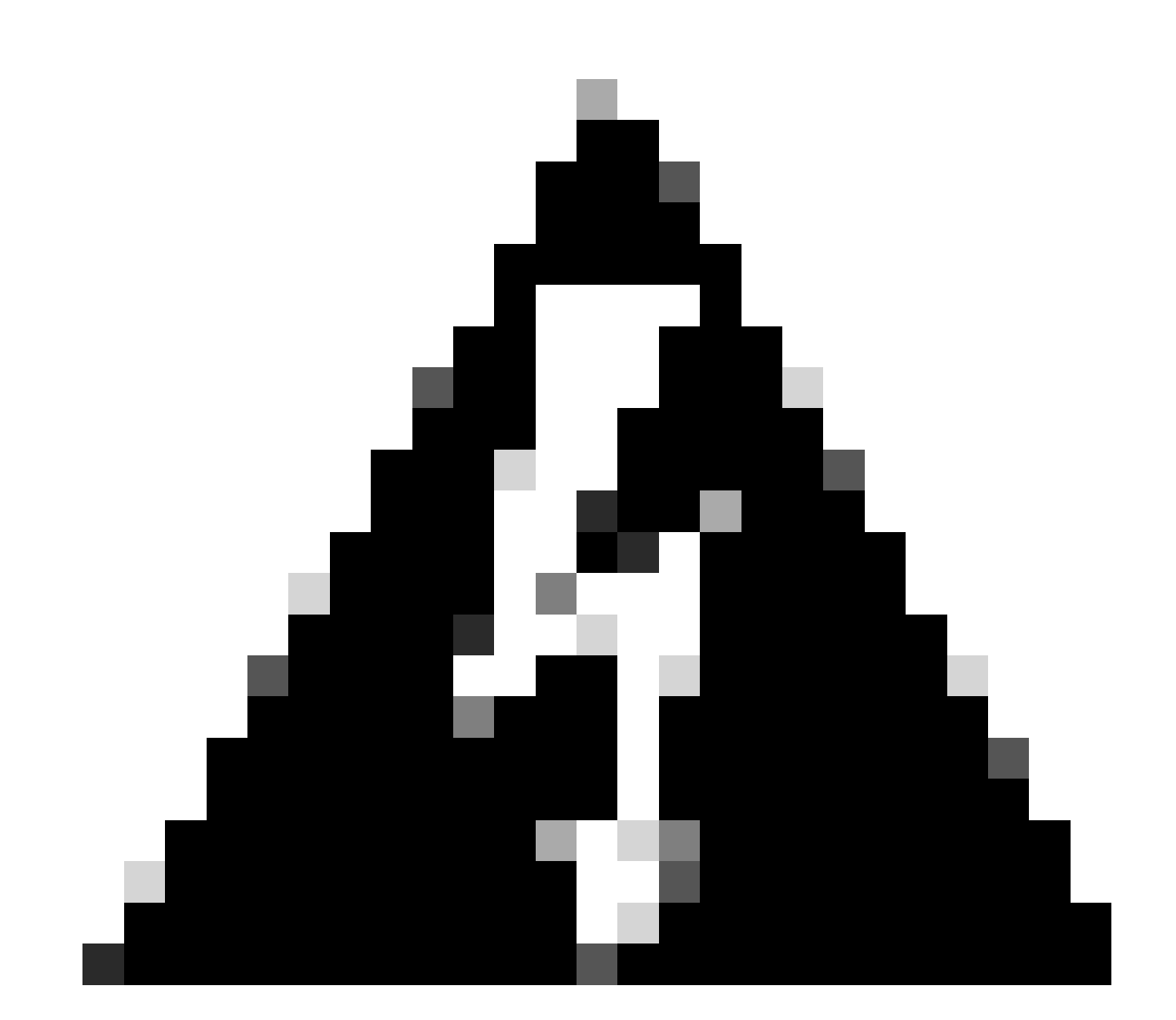

Aviso: se você não seguir todas as etapas deste procedimento, a licença permanecerá em um estado em uso e não poderá ser reutilizada.

• Na interface da Web do FMC, selecione System > Licenses > Specific Licenses.

### Specified License Reservation Status

| Usage Authorization:        | 0 | Authorized (Last Synchronized On Jul 18 2024) | Return | SLR |
|-----------------------------|---|-----------------------------------------------|--------|-----|
| Product Registration:       | 0 | Registered (Last Renewed On Jul 18 2024)      |        |     |
| Export-Controlled Features: |   | Enabled                                       |        |     |
| Product Instance:           | 0 | 402d4a28-44e0-11ef-b394-4712f25a82da          |        |     |
| Confirmation Code *:        |   | d3262fe7                                      |        |     |

\* This confirmation code is generated against your last authorization code

# • Anote o código de retorno.

## Specific License Reservation

Specific License Reservation or SLR allows us to reserve and install licenses in a network that has no path to inbound or outbond internet traffic at all

| 1 | ) | Generate a request code                                                                                                    |
|---|---|----------------------------------------------------------------------------------------------------|
|   |   | Generate Cancel Code                                                                                                    |
| 2 | ) | Create or login into your Cisco Smart Software Manager account to generate an authorization code against the request code you have just created |
| 3 | ) | Upload the authorization code file (.txt) and Install                                                                                           |
|   |   | Choose File No file chosen Install                                                                                                    |
| 4 | ) | Cisco Smart Software Manager and use the Return Code to release your licenses.                                                                  |
|   |   | CJ5oPL-kovwbd-bZnS3u-Tp95qB-G3UTXn-mPnt                                                                                                    |

- No Smart Software Manager, identifique o FMC a ser atualizado e vá para o <u>Smart Software</u> <u>Manager</u>.
- Navegue para Inventário > Instâncias de produto, Procure uma instância de produto que tenhaFPin a coluna Tipo e uma SKU genérica (não um nome de host) em a coluna Nome.
- Na página que mostra o UUID correto, escolha Ações > Remover.

| General                               | Licenses         | Product Instances | Event Log            |                      |                     |                                      |  |
|---------------------------------------|------------------|-------------------|----------------------|----------------------|---------------------|--------------------------------------|--|
| Authorize                             | e License-Enford | ced Features      |                      |                      | FP                  | × °.                                 |  |
| Name                                  |                  |                   | Product Type         | Last Contact         | Alerts              | Actions                              |  |
| UDI_PID:F                             | PR-1140; UDI_SN  | I:JMX2324G19P;    | FP                   | 2024-Apr-01 17:36:09 | S Failed to R       | enew Actions -                       |  |
| UDI_PID:F                             | PR-1140; UDI_SN  | I:JMX2324G19Q;    | FP                   | 2024-Apr-25 19:02:18 | A Failed to C       | onnect Actions -                     |  |
| UDI_PID:FPR-2110; UDI_SN:JMX2538X1M1; |                  | FP                | 2024-Jan-04 21:08:36 | S Failed to R        | enew Actions -      |                                      |  |
| UDI_PID:F                             | PR-2130; UDI_SN  | I:JMX2139Y0K5;    | FP                   | 2024-Jul-18 11:41:39 |                     | Actions 🗸                            |  |
| UDI_PID:F                             | S-VMW-SW-K9; L   | JDI_SN:3;         | FP                   | 2024-Jul-18 18:17:57 | (Reserved Licenses) | Actions -                            |  |
| UDI_PID:N                             | GFWv; UDI_SN:9   | A6NGBM4MQ3;       | FP                   | 2024-Apr-01 19:56:37 | S Failed to         | Transfer                             |  |
| UDI_PID:N                             | GFWv; UDI_SN:9   | A9G12GAFES;       | FP                   | 2024-Jul-18 12:40:33 |                     | Update Reserved Licenses             |  |
| UDI_PID:N                             | GFWv; UDI_SN:9   | AVJWWJ8EJK;       | FP                   | 2024-Feb-06 11:16:11 | S Failed to         | Enter Confirmation Code              |  |
| vFMC-bhes                             | ston.cisco.com   |                   | FP                   | 2024-Jan-22 19:21:03 | S Failed to         | Remove                               |  |
| Vik-FMC                               |                  |                   | FP                   | 2024-Jul-04 08:39:02 |                     | Renost Licenses from a Palled Produc |  |
| 100 🗸                                 |                  |                   |                      |                      | Showing Page 1 of 1 | (92 Records)   < < > >   <           |  |

 Insira o código de retorno de reserva gerado do FMC na caixa de diálogo Remove Product Instance.

×

# Remove Reservation

To remove a Product Instance that has reserved licenses and make those licenses once again available to other Product Instances, enter in the Reservation Return Code generated by the Product Instance. If you cannot generate a Reservation Return Code, contact Cisco Support

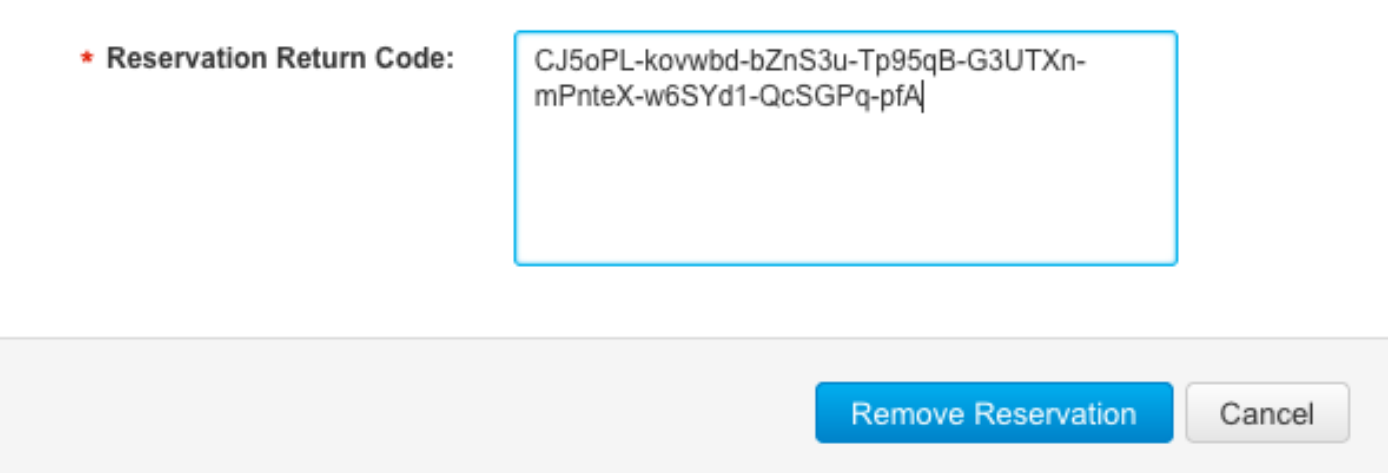

 As licenças reservadas específicas são devolvidas ao pool disponível em sua Conta inteligente e este FMC é removido da lista de Instâncias de produto do Gerenciador Inteligente de Software.

Desative a licença específica no shell do FMC Linux

- Faça login na conta FMC CLI admin, Enter o comando expert para acessar o shell do Linux.
- Execute o comando para acessar as opções de Reserva de licença específica: sudo manage\_slr.pl

| > expe<br>admin( | ert<br>@fmc:~\$ sudo manage_slr.pl            |
|------------------|-----------------------------------------------|
| Passwo           |                                               |
| *****            | ********** Configuration Utility ************ |
| 1 9              | Show SLR Status                               |
| 2 8              | Enable SLR                                    |
| 3 [              | Disable SLR                                   |
| 4 I              | License requirement report                    |
| 0 E              | Exit                                          |
| *****            | ***********************                       |
| Enter            | choice:                                       |

 Desative a Reserva de licença específica selecionando a opção 3. Selecione a opção 0 para sair.

| ****           | ************** Configuration Utility *********** | **     |
|----------------|--------------------------------------------------|--------|
| 1              | Show SLR Status                                  |        |
| 2              | Enable SLR                                       |        |
| 3              | Disable SLR                                      |        |
| 4              | License requirement report                       |        |
| 0              | Exit                                             |        |
| *****<br>Enter | **************************************           | ****** |

Successfully Disabled SLR

- Digite exit para sair do shell do Linux.
- Digite exit para sair da interface de linha de comando.

# Informações Relacionadas

Licenças de recursos do Cisco Secure Firewall Management Center

# Sobre esta tradução

A Cisco traduziu este documento com a ajuda de tecnologias de tradução automática e humana para oferecer conteúdo de suporte aos seus usuários no seu próprio idioma, independentemente da localização.

Observe que mesmo a melhor tradução automática não será tão precisa quanto as realizadas por um tradutor profissional.

A Cisco Systems, Inc. não se responsabiliza pela precisão destas traduções e recomenda que o documento original em inglês (link fornecido) seja sempre consultado.